### WPROWADZENIE

**Centrum E-Learning StSW** jest systemem mającym na celu wspomaganie realizacji zajęć dydaktycznych w formie e-learningowej, czyli zdalnie na odległość.

Aby móc skorzystać z systemu **CEL StSW** i zawartych w nim przedmiotów w ramach wydziałów, należy posiadać konto w systemie, następnie się na nie zalogować i na końcu wybrać odpowiedni kurs (niektóre kursy wymagają podania jednorazowego hasła dostępu, które można uzyskać od prowadzącego zajęcia).

### REJESTRACJA UŻYTKOWNIKA W SYSTEMIE CEL STSW

Pierwszym krokiem będzie wprowadzenie adresu w przeglądarce internetowej (Firefox, Chrome, Safari, Edge) portalu e-learningowego CEL StSW:

## http://cel.stsw.edu.pl

Po wpisaniu adresu cel.stsw.edu.pl wyświetla się poniższa strona:

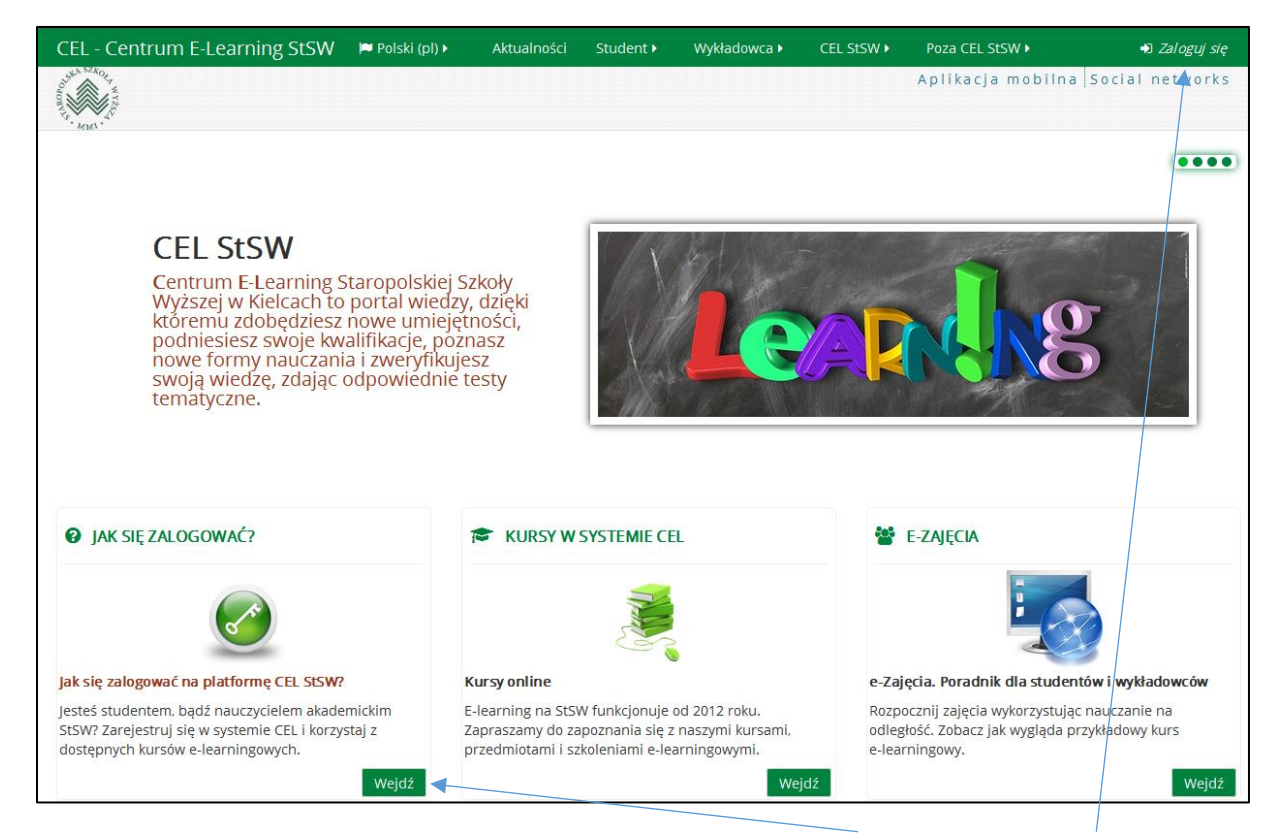

Aby zarejestrować się w systemie CEL należy kliknąć w przycisk "*Wejdź*" lub "*Zaloguj się*". Kliknięcie w dowolny z przycisków spowoduje wyświetlenie poniższej strony:

| Zaloguj się                                                                                                   | Czy jesteś w tym serwisie po raz<br>pierwszy?                                                                                                    |
|----------------------------------------------------------------------------------------------------|----------------------------------------------------------------------------------------------------|
| Nazwa użytkownika<br>Hasło<br>Zapamiętaj login<br>Zaloguj się<br>Zapomniałeś(aś) nazwy użytkownika lub hasła? | Witaj!<br>Aby otrzymać pełny dostęp do kursów, musisz stworzyć konto w tym<br>serwisie.<br>Każdy z kursów może wymagać podania jednorazowego "klucza dostępu do<br>kursu", który będzie potrzebny tylko przy zapisywaniu się na kurs.                                                                                                    |
| Przyjmowanie cookies (ciasteczek) musi być włączone w Twojej przeglądarce 🕲                                   | <ol> <li>Oto kroki, ktore musisz wykonać:</li> <li>Wypełnij formularz Nowe konto swoimi danymi.</li> <li>Po chwili na podany przez Ciebie adres zostanie wysłany e-mail.</li> <li>Otwórz wiadomość i kliknij zawarty tam link.</li> <li>Twoje konto zostanie potwierdzone i będziesz mógł się zalogować.</li> <li>Wybierz kurs, w którym chcesz wziąć udział.</li> <li>Jeżeli zostaniesz poproszony(a) o podanie "klucza dostępu do kursu" - wpisz otrzymany od prowadzącego klucz. W ten sposób zapiszesz się na kurs.</li> <li>Od tego momentu będziesz mieć dostęp do kursu. Aby zalogować się i uzyskać dostęp do kursów, na które się zapisałeś, konieczne będzie tylko wpisanie Twojej nazwy użytkownika i hasła (w formularzu na tej stronie).</li> </ol> |
|                                                                                                    | Jeżeli nadal nie wiesz jak się zarejestrować w serwisie - zobacz film<br>obrazujący proces rejestracji.<br>Utwórz nowe konto!                                                                                                    |

Z racji, iż nie posiadamy jeszcze konta w systemie, klikamy w przycisk "*Utwórz nowe konto!*". Spowoduje to wczytanie formularza rejestracyjnego, w którym należy podać następujące informacje:

\* Wybierz nazwę użytkownika oraz hasło, które będą używane do logowania

| Nazwa użytkownika* |                                                                                                    |                                           |
|--------------------|----------------------------------------------------------------------------------------------------|-------------------------------------------|
|                    | Hasło musi mieć znaków co najmniej: 8, liczb co najmniej: 1 , małych liter co najmniej: 1 , duży<br>znaków co najmniej: 1 | ch liter co najmniej: 1, niestandardowych |
| Hasło*             |                                                                                                    | □Odkryj                                   |

- nazwę użytkownika tutaj panuje pełna dowolność, np. akowalski, znowak, andrzejk, itp.
- hasło, które musi składać się co najmniej z ośmiu znaków, zawierając w swej nazwie litery (duże i małe), minimum jedną cyfrę i minimum jeden znak specjalny (np. !@#).

W kolejnej części należy wpisać dane użytkownika takie jak:

Proszę wpisać kilka informacji o sobie

| E-mail*               |        |
|-----------------------|--------|
| E-mail (jeszcze raz)* |        |
| Imię*                 |        |
| Nazwisko*             |        |
| Miasto                |        |
| Kraj                  | Polska |

- e-mail użytkownika (na który będą przychodzić później powiadomienia o wydarzeniach, zamieszczonych informacjach przez prowadzącego czy ocenionych zadaniach w kursie e-learningowym),
- imię i nazwisko użytkownika dzięki któremu prowadzący Cię poprawnie zidentyfikuje,
- miasto, kraj.

W kolejnej, ostatniej części należy wprowadzić tekst (losowo generowane znaki- - cyfry, litery) wyświetlane w pytaniu zabezpieczającym, po czym zaznaczyć pole regulaminu – zasad użytkowania serwisu.

| Pytanie zabezpieczające 🕐 | 151                                                   |
|---------------------------|-------------------------------------------------------|
|                           | wpisz słowa powyżej                                   |
|                           | Wygeneruj inne CAPTCHA<br>Pobierz dźwiękowe CAPTCHA   |
| Zasady użytkowania ser    | wisu                                                  |
|                           | Kliknij tutaj, żeby poznać zasady użytkowania serwisu |
| Rozumiem i zgadzam się*   |                                                       |
|                           | W tym formularzu są pola wymagane oznaczone *.        |
|                           | Utwórz moje nowe konto Anuluj                         |

Ostatnią czynnością jest zatwierdzenie wprowadzanych danych poprzez kliknięcie w przycisk "**Utwórz moje nowe konto**". Po rejestracji system CEL StSW wysyła na podany wcześniej przez użytkownika adres e-mail wiadomość z potwierdzeniem (i linkiem aktywacyjnym) założenia konta w serwisie. Aby zakończyć aktywację konta, użytkownik powinien kliknąć w link w otrzymanej wiadomości e-mail.

### LOGOWANIE DO SYSTEMU CEL STSW

Mając już konto utworzone w serwisie cel.stsw.edu.pl użytkownik może się w nim zalogować. W tym celu należy kliknąć w przycisk "*Zaloguj się*" (prawy górny róg okna) i po kliknięciu, na stronie logowania podajemy swój login oraz hasło.

🎝 Zaloguj się

# Zaloguj się M Sesja wygasła. Zaloguj się ponownie. Nazwa użytkownika admin Hasło ••••••••• ✓ Zapamiętaj login Zaloguj się

Zapomniałeś(aś) nazwy użytkownika lub hasła?

Przyjmowanie cookies (ciasteczek) musi być włączone w Twojej przeglądarce 🕐

### System e-learning cel.stsw.edu.pl

Po zalogowaniu system CEL StSW wyświetla dane użytkownika w prawym górnym rogu okna. Zaznaczenie nazwy użytkownika skutkuje wyświetleniem dodatkowych opcji tj.

- ustawienia profilu,
- kalendarz,
- wiadomości,
- prywatne plik,
- wpisy forum i dyskusje,

KURSY W SYSTEMIE CEL

- a także oceny i odznaki systemowe użytkownika,
- opcję wyloguj.

# Administrator systemu Ustawienia Kalendarz Wiadomości Prywatne pliki Wpisy forum Dyskusje Moje oceny Odznaki Wyloguj Pomoc

🚺 Zbigniew I

📶 Administrator 🗸

### KURS E-LEARNINGOWY TECHNOLOGIA INFORMACYJNA

Po zalogowaniu użytkownik może korzystać z kursów e-learningowych. Aby wejść do odpowiedniego kursu, należy kliknąć w przycisk "*Wejdź*" w polu *Kursy w systemie CEL*.

| Kursy online                                                                                                    |       |  |
|----------------------------------------------------------------------------------------------------|-------|--|
| E-learning na StSW funkcjonuje od 2012 roku.<br>Zapraszamy do zapoznania się z naszymi kursami,<br>przedmiotami i szkoleniami e-learningowymi. |       |  |
|                                                                                                    | Wejdź |  |

### Po wejściu w dział kursy, wyświetlane są kategorie kursów.

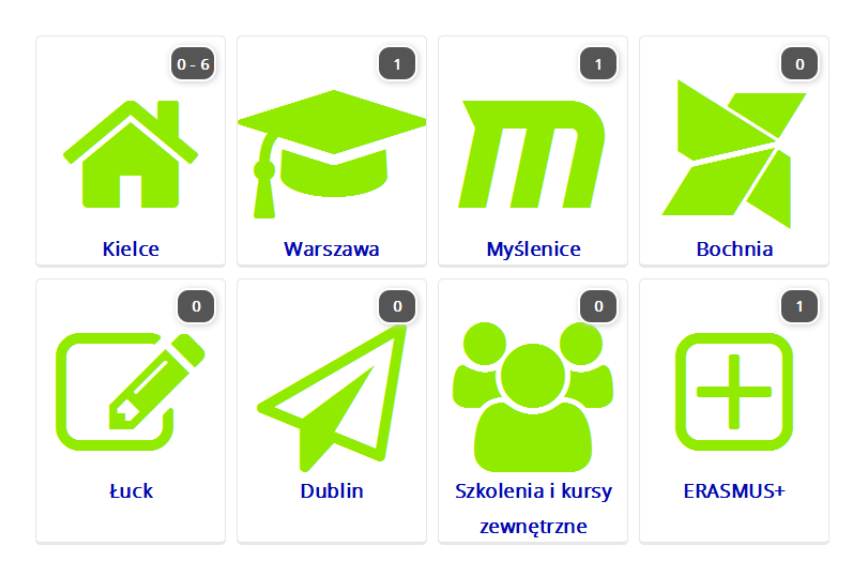

Wybierz wydział *Warszawa*, po czym wyświetli się informacja o dostępnym kursie – Technologia informacyjna.

| CEL - Centrum   | E-Learning StSV    | N           |                                                                                          |                                                                                                    |                                                                                                    |                                                                                                    |
|-----------------|--------------------|-------------|------------------------------------------------------------------------------------------|----------------------------------------------------------------------------------------------------|----------------------------------------------------------------------------------------------------|----------------------------------------------------------------------------------------------------|
| 🍽 Polski (pl) 🕨 | 🖻 Moje kursy 🕨     | Aktualności | Student 🕨                                                                                | Wykładowca 🕨                                                                                                    | CEL StSW •                                                                                            | Poza CEL StSW 🕨                                                                                                   |
| NIN' *          |                    |             |                                                                                          |                                                                                                    |                                                                                                    | Aplikacja i                                                                                                    |
| 🖨 Strona główna | > Ku $>$ Warszawa  |             |                                                                                          |                                                                                                    |                                                                                                    |                                                                                                    |
|                 |                    |             | Kategorie kur                                                                            | sów:                                                                                                    |                                                                                                    |                                                                                                    |
|                 |                    | Warszawa    |                                                                                          |                                                                                                    | ~                                                                                                    |                                                                                                    |
| Wydział w Warsz | awie               |             |                                                                                          |                                                                                                    |                                                                                                    |                                                                                                    |
|                 | Przesz             | ukaj kursy: |                                                                                          |                                                                                                    |                                                                                                    |                                                                                                    |
|                 |                    |             | Wykona                                                                                   | i l                                                                                                    |                                                                                                    |                                                                                                    |
| Techn           | ologia inforn      | nacyjna     |                                                                                          |                                                                                                    |                                                                                                    | Ŀ                                                                                                    |
| 🞓 Prowadzący:   | Zbigniew Zieliński |             | Poniższy ku<br>- I rok. Zaga<br>informacyjr<br>aplikacji Go<br>ramach pie<br>są w formie | rs skierowany jest o<br>idnienia kursu obej<br>nej, programów typu<br>ogle. Znajdziesz tu<br>rwszego jak i kolejn<br>e e-learningowej. | do studentów stu<br>mują tematykę ta<br>u office, obsługi r<br>taj materiały i za<br>ych laboratoriów | udiów niestacjonarnych<br>echnologii<br>narzędzi sieci Internet,<br>dania do wykonania w<br>J. Zajęcia prowadzone |

Następnie należy kliknąć w nazwę przedmiotu "Technologia informacyjna" aby móc się na kurs zapisać. Przed zapisaniem, system poprosi nas o podanie jednorazowego hasła dostępu:

Zapisywanie samodzielne (Student)

| Klucz dostępu | □Odkryj     |  |
|---------------|-------------|--|
|               | Zapisz mnie |  |

Hasło otrzymają Państwo pisząc do prowadzącego zajęcia. W tym celu proszę kliknąć w jego imię i nazwisko, po czym wyświetli się panel prowadzącego, w którym można wysłać do niego wiadomość.

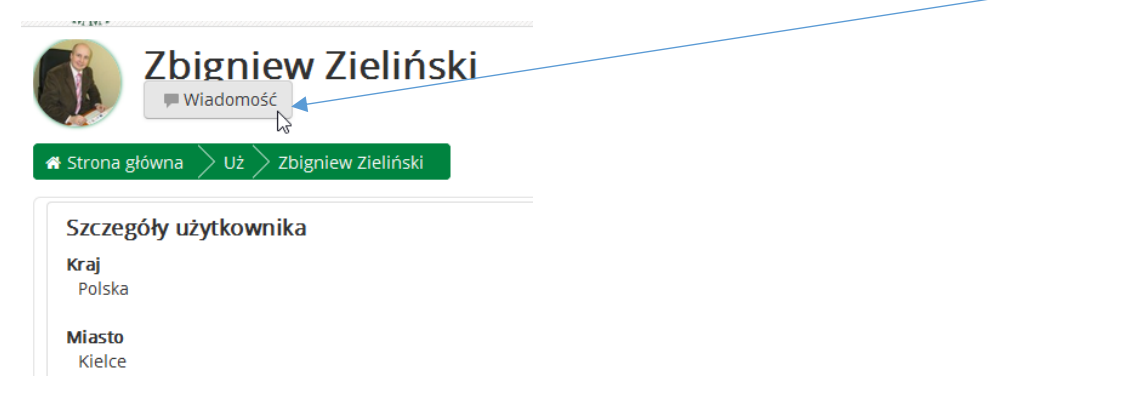

### Np. taką:

|                                                 | Zbigr                                                                                    | niew Zie                       | liński                                          | X     |
|-------------------------------------------------|------------------------------------------------------------------------------------------|--------------------------------|-------------------------------------------------|-------|
| Dzier<br>Prost<br>infor<br>Wyd<br>Pozd<br>Jan k | ń dobry,<br>zę o podanie ha<br>macyjna". Jeste<br>ziału Zamiejsco<br>rawiam,<br>(owalski | isła do k<br>m stude<br>wego w | ursu "Techno<br>entem <u>StSW</u><br>Warszawie. | logia |
| Wyświe                                          | etl konwersację                                                                          |                                | Wyślij wiad                                     | omość |

Po uzyskaniu hasła i wpisaniu klucza dostępu – można zacząć naukę w kursie "Technologia informacyjna".

| ד Polski (pl) > 📾 Moje kursy > Aktualności Student > Wykładowca > CEL StSW > Poza CEL StSW > 🔮<br>א Strona główna > W > Tl2016/17Warszawa                                                                                                    | 🛿 W tym kursie 🕨                                                                                 |
|----------------------------------------------------------------------------------------------------|--------------------------------------------------------------------------------------------------|
| Technologia informacvina                                                                                                    |                                                                                                  |
| Twój postęp 🕲                                                                                                    | <ul> <li>Administracja kursem</li> <li>Oceny</li> <li>Baza pytań</li> <li>Kompetencje</li> </ul> |
| Wprowadzenie                                                                                                    | <ul> <li>Zmień rolę na</li> <li>Powróć do mojej standardowej<br/>roli</li> </ul>                 |
| Poniższy kurs skierowany jest do studentów studiów niestacjonarnych pierwszego roku. wydział w<br>Warszawie. Zagadnienia kursu obejmują tematykę technologii informacyjnej, programów typu office,<br>obsługi narzędzi sieci Internet, aplikacji Google. Znajdziesz tutaj materiały i zadania do wykonania w<br>ramach pierwszego jak i kolejnych laboratoriów. Zajęcia prowadzone są w formie e-learning -<br>oznacza to, że cały przedmiot realizowany będzie z wykorzystaniem platformy e-learningowej - do<br>nauki, komunikacji, przesyłania wyników zadań i rozwiązania testów. Ostatnie zajęcia odbędą się w | <ul> <li>Administracja serwisu</li> <li>Wyszukaj</li> </ul>                                      |
| Część materiałów zapisanych jest w formacie pdf i flash - aby móc je odczytać na komputerze, wymagane będzie instalacja<br>programu Adobe Flash i Adobe Reader.                                                                                                    | SZUKAJ W FORACH                                                                                  |
| Prowadzący zajęcia                                                                                                    | wyszukiwanie zaawansowane 🕐                                                                      |
| 🖹 Zasadu organizacii zaleć oraz oreniania 🛛 🖓                                                                                                    |                                                                                                  |